| CA                | CA<br>SER | MANAGEMEN          |
|-------------------|-----------|--------------------|
| TECHNOLOGY SUPPOR | T         | BUSINESS CONSULTIN |
| RECRUITMENT & HR  |           | PCWORKS.COM.AU     |

## JOB KEEPER

- Colin Atkinson
- Margie Walkerden
- CA MANAGEMENT SERVICES
- 9470 9922
- Support@Caman.com.au

## Step 1. Register

- <a href="https://www.ato.gov.au/General/JobKeeper-Payment/JobKeeper-guides/">https://www.ato.gov.au/General/JobKeeper-Payment/JobKeeper-guides/</a>
  - JobKeeper guide sole traders
  - JobKeeper guide employers reporting through STP
  - JobKeeper guide employers not reporting through STP
- Log in to the Business Portal using myGovID.
- Select 'Manage employees' then the link for the JobKeeper payment.

#### Turnover

#### **Required fields**

A fall in turnover: your business has experienced or is likely to experience a fall in turnover of at least 30%, at least 50% if your turnover is more than \$1 billion, or at least 15% if you are an ACNC-registered charity other than a school or university.

| ikely to fall 50% or more?*    |
|--------------------------------|
| ) No                           |
| ikely to <b>fall by 15%?</b> * |
|                                |

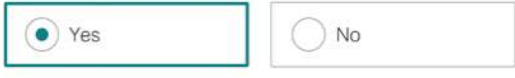

#### Turnover

**Month**: the month from which your business experienced the fall in turnover or expects to experience a fall in turnover.

For which month in 2020 have you experienced or likely to experience a reduction in turnover?\*

March

Based on comparative Last year BAS figures monthly/Quarterly

How do I calculate my GST turnover?

Can I still enrol if I'm not sure my GST turnover has fallen, or will fall, by the required threshold applicable to me?

~

You can enrol for the JobKeeper wage subsidy if you reasonably expect your turnover will fall by the threshold percentage rate applicable to you.

If a business does not meet the turnover thresholds at the start of the JobKeeper scheme on 30 March 2020, the business can enrol for the JobKeeper wage subsidy when the turnover test is met. In this case, the JobKeeper wage subsidy is not backdated to the commencement of the scheme, but the business will be able to claim future JobKeeper wage subsidies up to 27 September 2020.

## Employee - Eligibility

- is currently employed by the eligible employer (including those stood down or re-hired);
- is a full-time or part-time employee, or a casual employed on a regular and systematic basis for longer than 12 months as at 1 March 2020;
- was aged 16 years or older at 1 March 2020;
- was an Australian citizen, the holder of a permanent visa, or a Special Category (Subclass 444) Visa Holder at 1 March 2020;
- was a resident for Australian tax purposes on 1 March 2020; and
- is not in receipt of a JobKeeper Payment from another employer.
- You can only claim JobKeeper payment for eligible employees if you pay the \$1,500 per fortnight (before tax) to each eligible employee.

## Employees

#### **JobKeeper Employee Nomination Notice**

https://www.ato.gov.au/uploadedfiles/content/cr/d1aab7f2-fbe8-44b8-9ec1-4885ded1088e.pdf

Expected number of eligible employees: if enrolling for April 2020, the number of expected eligible employees for each JobKeeper fortnight in April.

If your business is a partnership, trust or company, your number of eligible employees must not include the eligible business participant.

If your business doesn't have any employees, leave these fields as '0'.

Number of eligible employees who have been or will be remunerated \$1,500 or more (this may include wages, tax and salary-sacrifice super) for JobKeeper fortnight one (30 March - 12 April)\*

0 employees

Number of eliaible employees who have been or will be remunerated \$1,500 or more (this may include wages, tax and salary-sacrifice super) for JobKeeper fortnight two (13 - 26 April)\*

| 0 | employees |
|---|-----------|
|   |           |

## The boss if they are not an employee

**Eligible business participant**: whether you intend to register an eligible business participant for a partnership, trust or company.

Are you intending to register an eligible business participant?\*

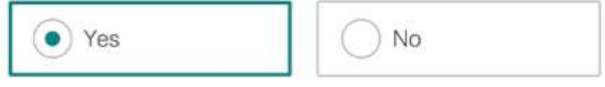

Does the employing entity's business participant meet all of the following?\*

- > relevant individual actively engaged in the entity's business
- > relevant individual aged 16 or over (or 18 years if beneficiary in the case of the Trust)
- > had an ABN on 12 March 2020
- > had assessable income in 2018-2019 income year and provided notice to the Commissioner on or before 12 March 2020 OR made a supply in 1 July 2018 – 12 March 2020 and provided notice to the Commissioner on or before 12 March 2020
- > you are an Australian resident (within the meaning of section 7 of the Social Security Act 1991), or a resident for income tax purposes and was the holder of a special category (Subclass 444) visa.
- > you are not an employee (other than a casual employee) of another entity

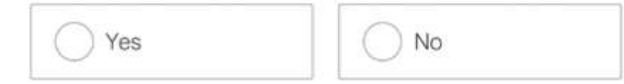

Financial institution details for employing entity

| rect. * |
|---------|
|         |
|         |
|         |
|         |
|         |
|         |
|         |
|         |

#### Declaration

> I declare the information I have provided is true and correct.

Privacy: For important information about your privacy see our Privacy Notice

Tick this box to sign this declaration with the identification details you used to log-in. \*

| Provision                                                                                                    | Description                                                                             | Penalty                                                                                                    |  |  |
|----------------------------------------------------------------------------------------------------|-----------------------------------------------------------------------------------------|----------------------------------------------------------------------------------------------------|--|--|
| Section 284-75 in Schedule 1<br>to the Taxation Administration<br>Act 1953                                                                        | Administrative penalties for<br>false and misleading<br>statements                      | A financial penalty of up to<br>75 per cent of the amount of any<br>overpayment                                           |  |  |
| Section 8C of the Taxation<br>Administration Act 1953                                                                                             | Criminal offence for a failure to<br>comply with requirements<br>under the taxation law | Imprisonment for up to 12 months<br>and a fine of up to 50 penalty units<br>(250 penalty units for corporate<br>entities) |  |  |
| Sections 8K and 8N of the<br>Taxation Administration<br>Act 1953Criminal offences for maki<br>false or misleading stateme<br>to taxation officers |                                                                                         | Imprisonment for up to 12 months<br>and a fine of up to 50 penalty units<br>(250 penalty units for corporate<br>entities) |  |  |
| Section 135.2 of the<br>Criminal Code                                                                                                    | Obtaining financial advantage                                                           | Imprisonment for up to 12 months                                                                                          |  |  |
| Section 134.2 of the<br>Criminal Code                                                                                                    | Obtaining financial advantage<br>by deception                                           | Imprisonment for up to 10 years                                                                                           |  |  |
| Section 135.4 of the<br>Criminal Code                                                                                                    | Conspiracy to defraud                                                                   | Imprisonment for up to 10 years                                                                                           |  |  |

## JobKeeper

- JobKeeper is a Subsidy to the Employer E.g. Just like an apprentice Subsidy
- Only goes 30/03/20-27/09/20 6mths
- Staff need to be paid first
- Must be employed or reinstated if previously terminated
- ATO payments will come through in May Monthly in arrears

## Step 2 – Pay the staff Via MYOB STP - Setup

- To help keep track of the JobKeeper payments in AccountRight, you'll need to set up:
- a new income account this will keep track of the JobKeeper payments you receive from the government
- two new payroll wage categories you'll assign these to your employees so their JobKeeper payments are reported correctly to the ATO via Single Touch Payroll
- A final wage category when you stop an employee's JobKeeper payments prior to the end of the scheme

## Set up – Income Account

- Go to the **Accounts** command centre and click **Accounts List**.
- Click the Income tab.
- Click New. The Account Information window appears.
- Enter an Account Number which suits your accounts list. Enter the Account Name as JOBKEEPER SUBSIDY (NO GST).

#### Income account ... N-T

| Account Information                   |                     |
|---------------------------------------|---------------------|
| New Budgets                           | Pelp for this windo |
|                                       | Current Balance:    |
| Profile Details Banking History       |                     |
| O Header Account                      | Inactive Account    |
| Detail Account                        |                     |
|                                       |                     |
| Account Classification: Income        |                     |
| Account Type: Income                  |                     |
| Account Number: 4 - 5600              |                     |
| Account Name: JOBKEEPER SUBSIDY (NO G | IST)                |
| Opening Balance:                      | \$0.00              |
|                                       |                     |
|                                       |                     |
|                                       |                     |
|                                       |                     |
|                                       |                     |
|                                       |                     |
|                                       | OK Cancel           |

## Set up Wage Categories

- You'll need to set up a payroll wage category for:
- JobKeeper-TOPUP this is for employees earning less than the JobKeeper payment amount, or they've been stood down, who must be paid a topup to bring their taxable gross to \$1,500 per fortnight.
- JobKeeper start this is for all employees to let the ATO know when you've started paying an employee JobKeeper payments
- JobKeeper finish this is only required if you'll stop paying an employee before the JobKeeper scheme finishes. See the FAQs below for details.

#### Start

- Notify when to start Paying e.g. JOBKEEPER-START-FNXX
- JOBKEEPER-START-FN01 means you started paying in that fortnight
- JOBKEEPER-START-FN04 started in fortnight 4
- ONLY NEEDS to be sent Once

#### Start

- To set up the JOBKEEPER-START-FNxx wage category
- Go to the **Payroll** command centre and click **Payroll Categories**.
- On the Wages tab, click New. The Wages Information window appears.
- For the Wages Name, enter this exact name: JOBKEEPER-START-FNxx, where xx refers to the fortnightly period you start making JobKeeper payments (see the following table for help). The wage category name must match this (all capitals, with a hyphen and no spaces) to ensure it's accepted by the ATO for Single Touch Payroll reporting.

### JOBKEEPER-START-FNXX

| New mpioyee                            | Exempt                                    |                         | Heip for this w                           |
|----------------------------------------|-------------------------------------------|-------------------------|-------------------------------------------|
| Wages Name:<br>ATO Reporting Category: | JOBKEEPER-START-FN01<br>Allowance - Other | Type of Wages:          | <ul><li>Salary</li><li>◯ Hourly</li></ul> |
| <ol> <li>Select the ATO re</li> </ol>  | porting category if you're using S        | Single Touch Payroll. L | earn how                                  |
| Wages Information                      |                                           |                         |                                           |
|                                        |                                           |                         |                                           |
| Optional Accour                        | nt: 🦳 Override Employees' Wage Exp        | ense Account            |                                           |

#### Start

#### The JOBKEEPER-START-FNxx codes are:

| FN | Dates                 | Allowance Description |
|----|-----------------------|-----------------------|
| 01 | 30/03/2020-12/04/2020 | JOBKEEPER-START-FN01  |
| 02 | 13/04/2020-26/04/2020 | JOBKEEPER-START-FN02  |
| 03 | 27/04/2020-10/05/2020 | JOBKEEPER-START-FN03  |
| 04 | 11/05/2020-24/05/2020 | JOBKEEPER-START-FN04  |
| 05 | 25/05/2020-07/06/2020 | JOBKEEPER-START-FN05  |
| 06 | 08/06/2020-21/06/2020 | JOBKEEPER-START-FN06  |
| 07 | 22/06/2020-05/07/2020 | JOBKEEPER-START-FN07  |
| 80 | 06/07/2020-19/07/2020 | JOBKEEPER-START-FN08  |
| 09 | 20/07/2020-02/08/2020 | JOBKEEPER-START-FN09  |
| 10 | 03/08/2020-16/08/2020 | JOBKEEPER-START-FN10  |
| 11 | 17/08/2020-30/08/2020 | JOBKEEPER-START-FN11  |
| 12 | 31/08/2020-13/09/2020 | JOBKEEPER-START-FN12  |
| 13 | 14/09/2020-27/09/2020 | JOBKEEPER-START-FN13  |

#### Assign to employee

- Click **Employee**, select the employees who will be paid the JobKeeper payments, then click **OK**.
- Click **OK** to save the wage category.

## After the first Jobkeeper Pay

- Go to the **Payroll** command centre and click **Payroll Categories**.
- On the Wages tab, click the JOBKEEPER-START wage category.
- Click Employee.
- Deselect the employees you've paid under the JobKeeper scheme.
- Click **OK**, then click **OK** again to save your changes.
- You will now be able to process subsequent pays in a similar way to the first pay, but without using the JOBKEEPER-START wage category.

## Stop Paying

- If you need to stop paying an employee JobKeeper payments before the scheme finishes, you'll need to create a new wage category and assign it to the employee. This lets you to notify the ATO that the employee's payments are finished.
- Go to the **Payroll** command centre and click **Payroll Categories**.
- On the Wages tab, click New. The Wages Information window appears.
- For the Wages Name, enter this exact name: JOBKEEPER-FINISH-FNxx, where xx refers to the fortnightly period you stopped making JobKeeper payments (see the following table for help). The wage category name must match this (all capitals, with a hyphen and no spaces) to ensure it's accepted by the ATO for Single Touch Payroll reporting

## Terminating

#### Notify when to stop Paying eg JOBKEEPER-FINISH-FNXX

| FN | Dates                 | Allowance Description |
|----|-----------------------|-----------------------|
| 01 | 30/03/2020-12/04/2020 | JOBKEEPER-FINISH-FN01 |
| 02 | 13/04/2020-26/04/2020 | JOBKEEPER-FINISH-FN02 |
| 03 | 27/04/2020-10/05/2020 | JOBKEEPER-FINISH-FN03 |
| 04 | 11/05/2020-24/05/2020 | JOBKEEPER-FINISH-FN04 |
| 05 | 25/05/2020-07/06/2020 | JOBKEEPER-FINISH-FN05 |
| 06 | 08/06/2020-21/06/2020 | JOBKEEPER-FINISH-FN06 |
| 07 | 22/06/2020-05/07/2020 | JOBKEEPER-FINISH-FN07 |
| 08 | 06/07/2020-19/07/2020 | JOBKEEPER-FINISH-FN08 |
| 09 | 20/07/2020-02/08/2020 | JOBKEEPER-FINISH-FN09 |
| 10 | 03/08/2020-16/08/2020 | JOBKEEPER-FINISH-FN10 |
| 11 | 17/08/2020-30/08/2020 | JOBKEEPER-FINISH-FN11 |
| 12 | 31/08/2020-13/09/2020 | JOBKEEPER-FINISH-FN12 |
| 13 | 14/09/2020-27/09/2020 | JOBKEEPER-FINISH-FN13 |

The JOBKEEPER-FINISH-FNxx codes are:

## Job Keeper Finish

- For the **Type of Wages**, select the **Salary** option (regardless of whether your employees are salaried or hourly based).
- Choose the Allowance Other as the ATO Reporting Category. Learn more about
- Select the option to Override the Employees' Wage Expense Account.
- In the **Override Account** field, choose the expense account we created earlier.

## JobKeeper Finish

- Click **Employee**, select the employees who will be paid the JobKeeper payments, then click **OK**.
- Click **OK** to save the wage category.

|                             | Type of Wages:               | Sdidi y                                              |
|-----------------------------|------------------------------|------------------------------------------------------|
|                             |                              | Hourly                                               |
| vance - Other               | $\sim$                       | e noury                                              |
| na catagony if you're using | Cingle Touch Payroll         | earn how                                             |
| ng category ir you re using | Single Touch Payroli.        | earninow                                             |
| i                           | ing category if you're using | ing category if you're using Single Touch Payroll. L |

## Final Pay

- When you do a **final pay** for the employee, enter \$0.01 against the **JOBKEEPER-FINISH** wage category. To balance the pay, also increase the **PAYG Withholding** by 1 cent (-\$54.00 + -\$0.01 = -\$54.01).
- This will inform the ATO (when you send the pay via Single Touch Payroll reporting) that the employee will no longer receive JobKeeper payments.

| Payroll      | Category              |   | Hours |        | Account                   | Amount   |  |    |
|--------------|-----------------------|---|-------|--------|---------------------------|----------|--|----|
| _            | Sick Pay              | 6 | 0.00  | 6-5100 | Wages & Salaries          | \$0.00   |  | ^  |
| JC           | OBKEEPER-FINISH-FN05  |   |       | 6-5100 | Wages & Salaries          | \$0.01   |  |    |
|              | PAYG Withholding      |   |       | 2-1510 | PAYG Withholdings Payable | -\$54.01 |  |    |
| Entitlements |                       |   |       |        |                           |          |  |    |
|              | Holiday Leave Accrual |   | 0.00  | 6-5100 | Wages & Salaries          | \$0.00   |  |    |
|              | Sick Leave Accrual    |   | 0.00  | 6-5100 | Wanas & Calarias          | èn nn    |  | ×. |

## An Employee becomes Ineligible

- If an employee becomes <u>ineligible</u> during the JobKeeper scheme, you need to notify the ATO via Single Touch Payroll, by choosing a Final JobKeeper fortnight date for the employee.
- Go to the Payroll command centre and click Payroll Reporting.
- Click the JobKeeper payments tab.
- Select the employee.
- In the **Final JobKeeper fortnight** list, choose the relevant fortnightly period during which your employee will stop receiving JobKeeper payments.
- Repeat for any other affected employees.
- Once you're done, click **Notify the ATO**.
- When prompted, enter the name of the authorised sender and click **Send**.
- This will inform the ATO that the employee will no longer receive JobKeeper payments.

# Payroll Reporting for Ineligible employee

| Pay                                | roll reporting cent                                                                                                   | re                                                           |                           |                                    |          |                                                                                                    |
|------------------------------------|----------------------------------------------------------------------------------------------------|--------------------------------------------------------------|---------------------------|------------------------------------|----------|----------------------------------------------------------------------------------------------------|
| Report                             | s Employment terminations                                                                                             | EOFY Finalisation                                            | ATO settings              | JobKeeper payments                 |          |                                                                                                    |
| Only s<br>JobKe<br>For mo<br>Payro | elect the first JobKeeper fortnigl<br>eper fortnight, and notify the AT<br>ore information about JobKeepe<br>ell year | nt for eligible employees<br>O.<br>r payments, Visit the ATC | and we'll send this<br>). | information to the ATO. When you w | ant to s | stop claiming JobKeeper for an employee, enter a final<br>Notify the ATO                                                                                                    |
| 0                                  | First name                                                                                                    | Last name                                                    | First Jo                  | bKeeper fortnight                  |          | Final JobKeeper fortnight                                                                                                    |
|                                    | Joe Michael                                                                                                    | Bloggs                                                       | 30 M                      | ar - 12 Apr JOBKEEPER-START-FN01   | 0        | 17 Aug - 30 Aug JOBKEEPER-FINISH-FN11                                                                                                    |
|                                    | Mary                                                                                                    | Jones                                                        | 30 M                      | ar - 12 Apr JOBKEEPER-START-FN01   | 0        | Image: Control of the second second secon |

## Types of Employee

- Full Time/Part Timer/Casual Earning more than \$1500 a fortnight
  - Pay as normal
  - First PAY need allowance JOBKEEPER-START-FN01

JobKeeper payment amounts to pay (before tax) based on an employee's pay frequency:

| Pay frequency | JobKeeper payment<br>amount | Calculation    |
|---------------|-----------------------------|----------------|
| Weekly        | \$750                       | 1500 / 2       |
| Fortnightly   | \$1500                      | 1500 x 1       |
| Twice a Month | \$1625                      | 1500 x 26 / 24 |
| Monthly*      | \$3250                      | 1500 x 26 / 12 |

\*Monthly paid employees must receive at least \$1,500 for each full JobKeeper fortnight within the month. This is a minimum of \$3,000 for each month except August 2020 which has 3 full fortnights. You can choose to pay \$3,250 each month, but your reimbursements will be based on complete fortnights each month.

# Employee paid more than \$1500 P/FN

- Here's an employee whose weekly pay is more than the fortnightly JobKeeper amount (\$1500). They normally earn \$1742.31 a fortnight. Under JobKeeper, they'll still be paid the same.
- So enter their pay as you normally would and record their pay against the relevant wage category, in this case **Base Salary**.
- But because it's the first pay they're receiving under the JobKeeper scheme, enter \$0.01 against the JOBKEEPER - START wage category. To balance the pay, also increase the PAYG Withholding by 1 cent (-\$440.00 - \$0.01 = -\$440.01)

| Payroll Category     |   | Hours |        | Account                   | Amount     |  |   |   |
|----------------------|---|-------|--------|---------------------------|------------|--|---|---|
| Holiday Pay          | Ð | 0.00  | 6-5100 | Wages & Salaries          | \$0.00     |  | 2 | ~ |
| Sick Pay             | O | 0.00  | 6-5100 | Wages & Salaries          | \$0.00     |  |   | l |
| Base Salary          |   |       | 6-5100 | Wages & Salaries          | \$1,742.31 |  |   | J |
| JOBKEEPER-START-FN01 |   |       | 6-5100 | Wages & Salaries          | \$0.01     |  |   |   |
| PAYG Withholding     |   |       | 2-1510 | PAYG Withholdings Payable | -\$440.01  |  |   |   |
| E Entitlamente       |   |       |        |                           |            |  | 2 | 4 |

## Process a Payroll

- The first pay you complete under the JobKeeper scheme will look quite similar to any other pay day, but with these changes:
- You'll enter **\$0.01** against the **JOBKEEPER-START-FNxx** wage category for each employee you're paying.
- You'll increase the **PAYG Withholding** by 1 cent to balance the pay.

## Stand - Down

- Full Time/Part Timer/Casual No Work
  - Pay Job Keeper Allowance optionally with or without Super
  - JOBKEEPER-TOPUP
  - Taxed as normal allowance
  - Record Normal Hours at Zero rate so that leave is accrued as per normal pay

## Wage Categories – Set-up

- Make sure you name these wage categories exactly as described. The names have been defined by the ATO to ensure they're accepted for Single Touch Payroll reporting.
- To set up the JOBKEEPER-TOPUP wage category
- Go to the **Payroll** command centre and click **Payroll Categories**.
- On the Wages tab, click New. The Wages Information window appears.
- For the Wages Name, enter this exact name: JOBKEEPER-TOPUP. The wage category
  name must match this (all capitals, with a hyphen and no spaces) to ensure it's accepted
  by the ATO for Single Touch Payroll reporting.
- For the **Type of Wages**, select the **Salary** option (regardless of whether your employees are salaried or hourly based).
- For the **ATO Reporting Category**, choose **Allowance Other**. This is required by the ATO to ensure the payments are reported correctly through Single Touch Payroll reporting

### Job Keeper – Top up

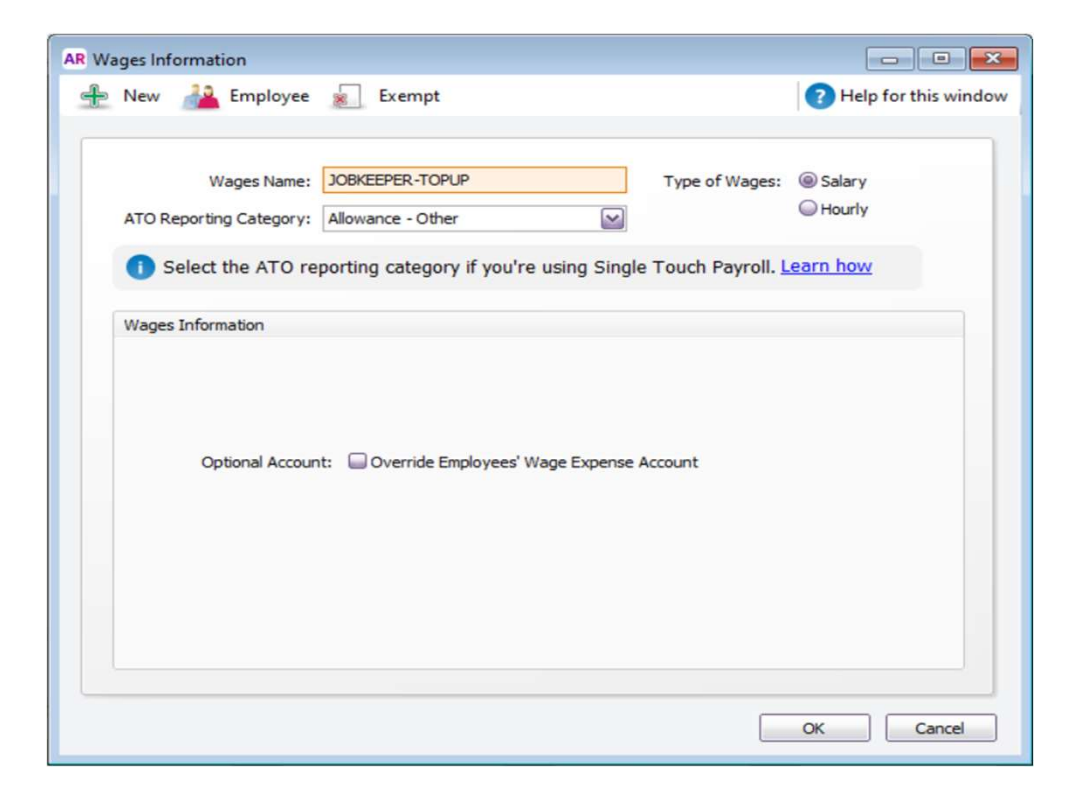

## Example – Employee Stood down

- Here's an employee who has been stood down. Regardless of what they were earning while working, they'll now receive the full JobKeeper payment.
- So in their fortnightly pay we'll enter \$1500 against the **JOBKEEPER-TOPUP** wage category.
- And because it's the first pay they're receiving under the JobKeeper scheme, we'll enter \$0.01 against the JOBKEEPER-START wage category. To balance the pay, also increase the PAYG Withholding by 1 cent (-\$356.00 \$0.01 = -\$356.01)

| P         | ayroll Category       | Hours |        | Account                   | Amount     | Job |   |
|-----------|-----------------------|-------|--------|---------------------------|------------|-----|---|
|           | Base Salary           |       | 6-5100 | Wages & Salaries          | \$0.00     |     | ~ |
|           | JOBKEEPER-START-FN01  |       | 6-5100 | Wages & Salaries          | \$0.01     |     |   |
|           | JOBKEEPER-TOPUP       |       | 6-5100 | Wages & Salaries          | \$1,500.00 |     |   |
| N         | PAYG Withholding      |       | 2-1510 | PAYG Withholdings Payable | -\$356.01  |     |   |
| Entitleme | ents                  |       |        |                           |            |     |   |
|           | Holiday Leave Accrual | 0.00  | 6-5100 | Wanas & Calarias          | ¢0.00      |     | × |

### Superannuation

- To stop super calculating on the JOBKEEPER-TOPUP wage category
- Go to the Payroll command centre and click Payroll Categories.
- Click the **Superannuation** tab.
- Click to open the **Superannuation Guarantee** category.
- Click Exempt.

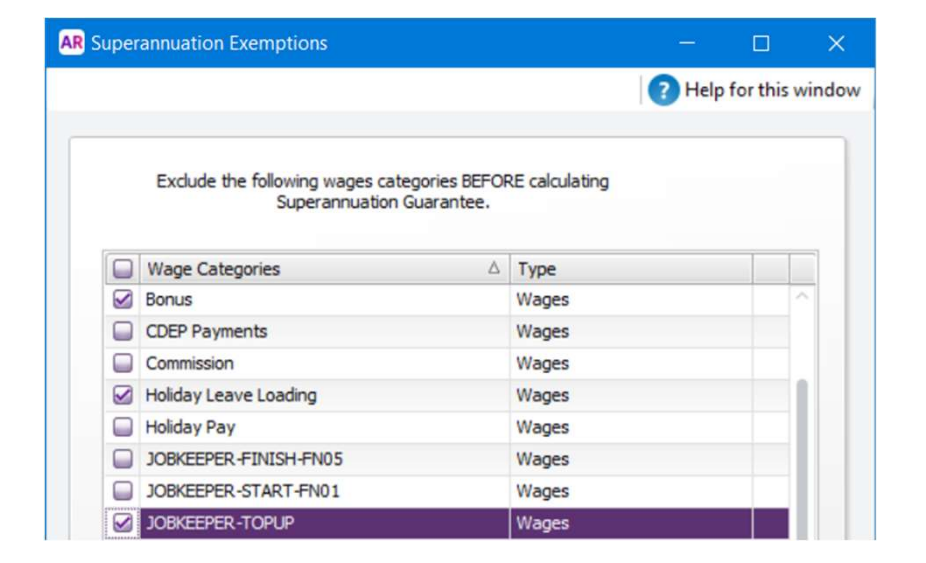

## Working Reduced Hours

- Full Time/Part Timer/Casual
  - Pay the hours worked at the normal rate
  - Pay Job Keeper Allowance as a top up optionally with or without Super
  - Top up to the Normal Hours at Zero rate so that leave is accrued as per normal pay

| Payroll Category          |             |   | Hours |        | Account                   | Amount   |  |   |
|---------------------------|-------------|---|-------|--------|---------------------------|----------|--|---|
| Wages, Deductions and Tax | KPS .       |   |       |        |                           |          |  | 1 |
| E                         | Base Hourly |   | 20.00 | 6-5100 | Wages & Salaries          | \$576.92 |  |   |
| -                         | Holiday Pay | Ð | 0.00  | 6-5100 | Wages & Salaries          | \$0.00   |  |   |
|                           | Sick Pay    | 0 | 0.00  | 6-5100 | Wages & Salaries          | \$0.00   |  | 1 |
| JOBKEEPER-S               | TART-FN01   |   |       | 6-5100 | Wages & Salaries          | \$0.01   |  |   |
| JOBKEE                    | PER-TOPUP   |   |       | 6-5100 | Wages & Salaries          | \$173.08 |  |   |
| PAYG                      | Withholding |   |       | 2-1510 | PAYG Withholdings Payable | -\$96.01 |  |   |

#### Annual Leave @ 1/2 Pay

- Optional to allow staff to have Annual Leave at ½ pay
- Taking 38 hrs leave means they
  - Annual Leave 19hrs @ normal rate
  - Stand Down Leave 19hrs @ 0 but accruing leave
- Can be forced to take Leave down to 2 weeks

## Accruing Leave on Standdown and Jobkeeper

- MYOB's instructions are to manually adjust an employees leave on each timesheet entry
- Based on the hourly accrual rate of Annual leave 0.076923 and Personal Leave of 0.038647 or,
- Set accrual rates for salary based employees

|          | Payroll Category         | Hours |        | Account                | Amount |  |        |
|----------|--------------------------|-------|--------|------------------------|--------|--|--------|
| Entitler | ments                    |       |        |                        |        |  | ~      |
|          | Holiday Leave Accrual    | 2.923 | 6-5100 | Wages & Salaries       | \$0.00 |  |        |
|          | Sick Leave Accrual       | 1.462 | 6-5100 | Wages & Salaries       | \$0.00 |  | _      |
| Employ   | er Expenses              |       |        |                        |        |  |        |
|          | Superannuation Guarantee |       | 2-1530 | Superannuation Payable | \$0.00 |  | Ĩ      |
|          | Superannuation Guarantee |       | 6-3120 | Superannuation         | ¢0 00  |  | $\geq$ |

## Workaround to ensure accruals are correct

- You can create a New Wage Category with a Fixed Rate of \$0.00
- Assign to the Employee
- When you enter the employees pay enter in their normal hours
- The leave accruals need to be set to hourly

| New A Employee                                        | E <u>x</u> empt                                                                                |                                                  | (7) <u>H</u> el  |
|-------------------------------------------------------|------------------------------------------------------------------------------------------------|--------------------------------------------------|------------------|
| Wages Name:                                           | TANDDOWN/JK                                                                                    | Type of Wages:                                   | Salary<br>Salary |
|                                                       |                                                                                                |                                                  |                  |
| Select the ATO report<br>Vages Information            | rting category if you're using Sir                                                             | ngle Touch Payroll. <u>I</u>                     | <u>earn how</u>  |
| Select the ATO repo<br>Vages Information<br>Pay Rate: | rting category if you're using Sir<br>© Regular Rate Multiplied by:                            | ngle Touch Payroll. <u> </u><br>1.000            | earn how         |
| Select the ATO repo Vages Information Pay Rate:       | rting category if you're using Sir<br>@ Regular Rate Multiplied by:<br>@ Fixed Hourly Rate of: | ngle Touch Payroll. <u> </u><br>1.000<br>\$0.000 | earn how         |

| Entitlement Name:       | Holiday Leave Acc    | rual                   |                          |            |   |
|-------------------------|----------------------|------------------------|--------------------------|------------|---|
| Entitlement Information |                      |                        |                          |            |   |
| Calculation Basis:      | User - Entered       | Amount per Pay Peri    | od                       |            |   |
|                         | Eguals     7.692     | 23 % 🔛 🛛 Percent       | of Gross                 | Hours      | 0 |
|                         |                      | 1.67 🔽 H               | ours per                 | Pay Period | ~ |
| Pay Advice:             | Print on Pay Ad      | lvice                  |                          |            |   |
| Payroll Year End:       | Carry Remaining      | ng Entitlement Over to | o <mark>N</mark> ext Yea | ar         |   |
| Linked Wages Category   |                      |                        |                          |            |   |
| The Er                  | ntitlement Balance v | vill be reduced by any | hours pai                | id.        |   |
| Linked                  | Wages Category:      | Holiday Pay            |                          | Ø          |   |

## Accruing Leave hours

• Enter an employees normal hours; 2 examples below where you can see the accruals working...also note examples shows payrolls with the START-FN-01 removed as you only need that for the first payroll

| Journal Add Payroll Ca                                   | tegory       |                  |                             | Help for this wir            | AR Pay Employee   |                            |                 |        |                           |                    |            |            |
|----------------------------------------------------------|--------------|------------------|-----------------------------|------------------------------|-------------------|----------------------------|-----------------|--------|---------------------------|--------------------|------------|------------|
|                                                          |              |                  |                             |                              | 🧾 Journal 📲 A     | dd <u>P</u> ayroll Categor | у               |        |                           |                    | ⑦ ±        | elp for th |
| Pay from Account: 1-1190 E<br>Payment Method: Electronic | flectronic C | Clearing Account |                             | Balance: 📀 -\$31,954.87      | Pay from Account: | 1-1190 Electro             | nic Clearing Ac | count  |                           | Balance:           | Ð          | -\$31,95   |
| Jones, Mary                                              |              |                  |                             | Cheque No.: JK               | Payment Method:   | Electronic                 |                 |        |                           |                    |            |            |
| Statement Text: PAY FOR 21                               | /04/2020     |                  |                             | Payment Date: 21/04/2020     | Employee: 🕥       | Long, Alan                 |                 |        |                           | Cheque No.:        | JK         |            |
| Banking D                                                | etails       | l.               |                             | Pay Period Start: 8/04/2020  | Statement Text:   | PAY FOR 21/04/20           | 120             |        |                           | Payment Date:      | 21/04/2020 |            |
| 100///                                                   |              |                  |                             | ay Period Ending: 21/04/2020 |                   | Banking Details            |                 |        |                           | Pay Period Start:  | 8/04/2020  |            |
| Memo: JODKEPEK                                           |              |                  |                             | Net Pay: \$1,308.00          |                   |                            |                 |        |                           | Pay Period Ending: | 21/04/2020 |            |
| Payroll Category                                         |              | Hours            | Account                     | Amount Job                   | Memo:             | TOP- Still working         |                 |        |                           | Net Pay:           | \$1,308.00 |            |
| Wages, Deductions and Tage                               | ixes         | 110010           | ricourt                     |                              | Paural Cat        |                            | Hours           |        | Account                   | Amount             | leb        | 1          |
| Holiday Pr                                               | y O          | 0.00 6-51        | 0 Wages & Salaries          | \$0.00                       | Payroll Cau       | Base Hourly                | 26.00           | 5-5100 | Wages & Salaries          | \$789.47           | 100        |            |
| Sick Pa                                                  | y O          | 0.00 6-51        | 0 Wages & Salaries          | \$0.00                       |                   | Holiday Pay                | 0.00            | 5-5100 | Wages & Salaries          | \$0.00             |            |            |
| STANDDOWN/.                                              | к            | 76.00 6-51       | 0 Wages & Salaries          | \$0.00                       | ST                | ANDDOWN/1K                 | 50.00           | 5-5100 | Wages & Salaries          | \$0.00             |            |            |
| Base Sala                                                | у            | 6-51             | 0 Wages & Salaries          | \$0.00                       | IOBK              | FEPER-TOPUP                | 50100           | 5-5100 | Wages & Salaries          | \$710.53           |            |            |
| JOBKEEPER-TOPL                                           | P            | 6-51             | 0 Wages & Salaries          | \$1,500.00                   | 300               | Linion Fee                 |                 | 2-1540 | Linion Fees Payable       | \$0.00             |            |            |
| Union Fe                                                 | e            | 2-15             | 0 Union Fees Payable        | \$0.00                       | PAY               | G Withholding              |                 | 2-1510 | PAYG Withholdings Payable | -\$192.00          |            |            |
| Salary Sacrifi                                           | e            | 2-15             | 0 Superannuation Payable    | \$0.00                       | E Entitlements    |                            |                 |        |                           |                    |            |            |
| PAYG Withholdin                                          | g            | 2-15             | 0 PAYG Withholdings Payable | -\$192.00                    | Holiday           | Leave Accrual              | 5,846           | 5-5100 | Wanes & Salaries          | \$0.00             |            |            |
| Entitlements                                             |              |                  |                             |                              | Sick              | Leave Accrual              | 2,338           | 5-5100 | Wages & Salaries          | \$0.00             |            |            |
| Holiday Leave Accru                                      | al           | 5.846 6-510      | 0 Wages & Salaries          | \$0.00                       | E Employer Evo    | anses                      | 21000           | 0 0100 | Truges & bold hes         |                    | _          |            |
| Sick Leave Accru                                         | al           | 2.338 6-51       | 0 Wages & Salaries          | \$0.00                       | Superannuat       | ion Guarantee              |                 | 2-1530 | Superannuation Payable    | -\$74.95           |            |            |
| Employer Expenses                                        |              |                  |                             |                              | Superannuat       | ion Guarantee              |                 | 5-3120 | Superannuation            | \$74.95            |            |            |
| Superannuation Guarante                                  | e            | 2-15             | 0 Superannuation Payable    | \$0.00                       |                   |                            |                 |        |                           | ¢7 1155            |            |            |
| Superannuation Guarante                                  | e            | 6-31             | 0 Superannuation            | \$0.00                       |                   |                            |                 |        |                           |                    |            |            |

# CHALLENGES

- Weekly Pays
  - Weekly is NOT \$750 per week
  - It is \$1500 per Fortnight
  - Recommended to Top up Each Fortnight
- Working VS NOT Working
- Cash Flow
  - Pay upfront
  - First round of incentives Bas

## ALREADY PAID...Not a problem

- Make sure you have set up for JobKeeper as described above.
- When setting up the **JOBKEEPER-START-FNxx** wage category, make sure the name includes the applicable code indicating when your started making JobKeeper payments. For example, if you've already paid employees during the period 30/03/2020 12/04/2020, you'd name the wage category **JOBKEEPER-START-FN01**.

| te Counterror                                   | - the section of the sec | FOEV Finalization       | ATO settings        | lah Kasana anumanta                                                                                             |              |                                                                       |
|-------------------------------------------------|--------------------------|-------------------------|---------------------|----------------------------------------------------------------------------------------------------|--------------|-----------------------------------------------------------------------|
| rts Employme                                    | ent terminations         | EOFY Finalisation       | ATO settings        | JobKeeper payments                                                                                              |              |                                                                       |
| select the first Jo <sup>i</sup>                | oKeeper fortnight        | for eligible employees  | and we'll send this | information to the ATO. When yo                                                                                 | u want to st | op claiming JobKeeper for an employee, enter a fina                   |
| eper fortnight, a                               | nd notify the ATO        |                         |                     | ne en la seconda de la companya de la companya de la companya de la companya de la companya de la companya de l |              |                                                                       |
| ore information a                               | about JobKeeper p        | payments, Visit the ATC | )                   |                                                                                                    |              |                                                                       |
|                                                 |                          |                         |                     |                                                                                                    |              |                                                                       |
| oll vear                                        |                          |                         |                     |                                                                                                    |              |                                                                       |
| oll year<br>19/20                               | 0                        |                         |                     |                                                                                                    |              | Notify the                                                            |
| oll year<br>)19/20                              | 0                        |                         |                     |                                                                                                    |              | Notify the                                                            |
| oll year<br>119/20<br>First name                | ٥                        | Last name               | First Jo            | bKeeper fortnight                                                                                               |              | Notify the                                                            |
| oll year<br>019/20<br>First name<br>Joe Michael | 0                        | Last name<br>Bloggs     | First Jo            | bKeeper fortnight<br>ar - 12 Apr JOBKEEPER-START-FN(                                                            | n o          | Final JobKeeper fortnight       17 Aug - 30 Aug JOBKEEPER-FINISH-FN11 |

## Accidentally selected an employee

- If you've notified the ATO that JobKeeper has started for an employee that is *not* eligible for JobKeeper, you can easily fix this in the STP reporting centre.
- Go to the Payroll command centre and click Payroll Reporting.
- Click the JobKeeper payments tab.
- Select the ineligible employee.
- In the **Final JobKeeper fortnight** list, choose the same fortnightly period you chose for the **First JobKeeper fortnight**.
- Repeat this for any other employees who you've accidentally selected.
- Click Notify the ATO.
- When prompted, enter the name of the authorised sender and click **Send.**

# Payroll Reporting for Ineligible Employee

| Reports Employment termi                                         | inations EOFY Finalisation                   | ATO settings JobKeeper payments                     |                                                                  |
|------------------------------------------------------------------|----------------------------------------------|-----------------------------------------------------|------------------------------------------------------------------|
| Only select the first JobKeeper                                  | fortnight for eligible employees             | and we'll send this information to the ATO. When yo | ı want to stop claiming JobKeeper for an employee, enter a final |
| Laber Calaberry Contraction of the second                        | the ATO.                                     |                                                     |                                                                  |
| JODReeper forthight, and notify                                  |                                              |                                                     |                                                                  |
| Jobkeeper forthight, and notify<br>For more information about Jo | bKeeper payments, Visit the ATC              | D.                                                  |                                                                  |
| For more information about Jo                                    | bKeeper payments, Visit the ATC              | D.                                                  |                                                                  |
| Payroll year                                                     | bKeeper payments, Visit the ATC              | D.                                                  | Notify the ATC                                                   |
| Payroll year<br>Co19/20<br>First name                            | bKeeper payments, Visit the ATC<br>Last name | ).<br>First JobKeeper fortnight                     | Notify the ATC<br>Final JobKeeper fortnight                      |

## Manually Receive a Jobkeeper Payment

- Go to the **Banking** command centre and click **Receive Money**. The **Receive Money** window is displayed.
- In the **Deposit to Account** field, choose the bank account the payment went into.
- If you've set up a card for the ATO or Australian Government (for example), choose this card in the **Payor** field.
- In the **Amount** field, enter the payment amount.
- Enter a **Memo** to describe this transaction. This'll make it easier to identify the transaction later.
- In the Acct No. field on the first line, choose the income account we created earlier. The Name and Amount will appear

## Not using STP

#### If you have:

- > 40 employees or less
  - Log in to the Business Portal
  - If your business entity is a partnership, trust or company, you can register the details of the eligible business participant and provide a start period
  - Manually enter each eligible employee for each JobKeeper fortnight by entering their tax file number and date of birth
- > more than 40 employees
  - Log in to the Business Portal
  - If your business entity is a partnership, trust or company, you can register the details of the eligible business participant and provide a start period
  - Alternatively you can use the JobKeeper Payment Guide sample payload files <u>Blank file (CVS, 28KB)</u> and <u>Example file (CVS, 71KB)</u> – to produce your own JobKeeper report and provide it back to the ATO by uploading via the Business Portal Transfer file function.

## Stage 3 Monthly Declaration

Each month, you must reconfirm the eligibility of your business and your reported eligible employees.

You must also provide information as to your current and projected GST turnover. This is not a retest of your eligibility, but rather an indication of how your business is progressing under the JobKeeper Payment scheme.

You or your registered tax or BAS agent can make the business monthly declaration.

Each month you must:

- > Ensure you have paid your eligible employees at least \$1,500 per eligible employee per fortnight.
- > Log in to the Business Portal to
  - review the number of eligible employees for each JobKeeper fortnight
  - update your eligible employees if any of your eligible employees change or leave your employment
  - provide your current and projected GST turnover
  - re-confirm your contact and bank details for payment.

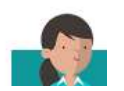

## CA Management Services

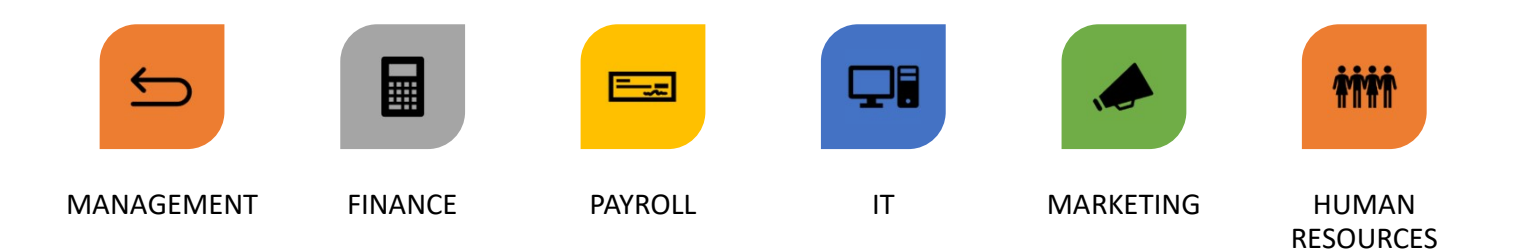

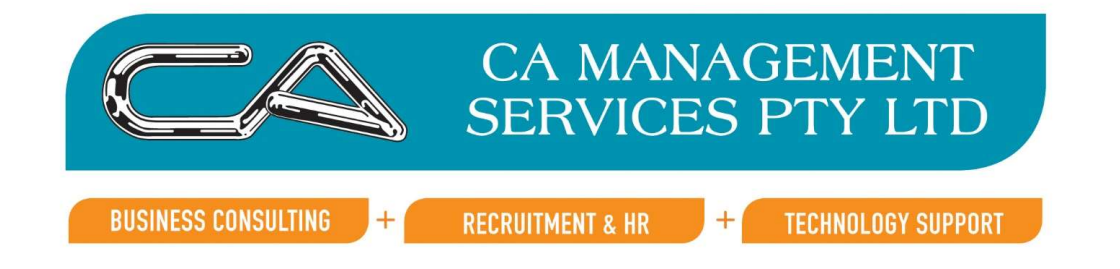

## Assistance?

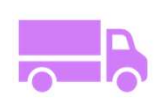

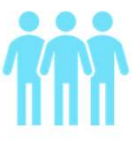

Outsourcing

Staff

Software

[\_\_\_\_\_] 0

Mentoring/Training

2/\_

## Questions?

□CA Management Services □Phone □(08) 9470 9922 □Email □info@caman.com.au